# Zoomの操作ガイド

- Zoom入室後は、定刻まで操作ガイド①~⑤の映像を 繰り返し上映している場合があります。
- 入室後、映像が流れているのに音が聞こえない場合は、 オーディオテストや、一度退出して再度入室するなどを お試しください。

### ※待機中のお願い

- ・待機中は"ミュート"にしておいてください。
  (ご自分では聞こえませんが、マイクが拾うノイズが皆様に流れてしまいます。)
- 表示名を「名前(所属)」に変更してください。
  (出欠確認や投票、交流を円滑にするためです。)
- チャットをご自由にお使いいただけます。ご不明な点
  がございましたら、ホストまでご連絡ください。

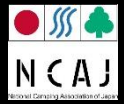

### 操作ガイド①録画の承認

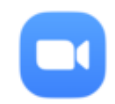

#### このミーティングは録音されています

このミーティングに存在し続けることにより、録音に同意したことになります。

アカウントオーナーとホストは Zoom Cloud レコーディングを視聴でき、権限が与えられている参加者は誰でもそのローカルデバイスに記録できます。これらの人々は、これらのレコーディングをアプリや他のツールで共有できます。

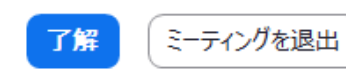

ミーティングを退出

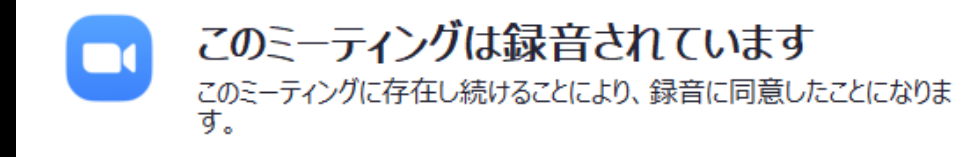

会議の様子は録画、録音しています。 録画開始時や入室時に了承を求める通知が出ます。 拒否すると、会議を退出することになりますので、 ご注意ください。

続ける

#### このミーティングは録音されています

このミーティングへの参加を続行すると、録画さ れることに同意したとみなされます。

アカウントオーナーとホストは Zoom Cloud レ コーディングを視聴でき、権限が与えられている 参加者は誰でもそのローカル デバイスに記録でき ます。これらの人々は、これらのレコーディング をアプリや他のツールで共有できます。

ミーティングを退 出 **了解** 

> このミーティングは録音されてい ます

このミーティングへの参加を続行すると、録画 されることに同意したとみなされます。

<u>アカウントオーナー</u>とホストは Zoom Cloud レコーディングを視聴でき、権限が与えられて いる参加者は誰でもそのローカル デバイスに 記録できます。これらの人々は、これらのレコ ーディングをアプリや他のツールで共有できま す。

会議を退出

わかりました

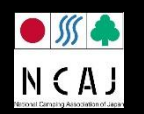

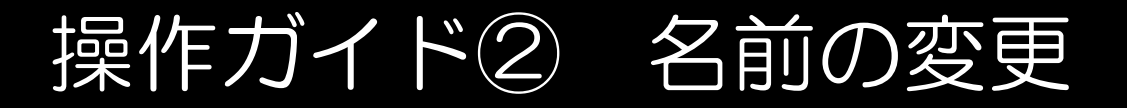

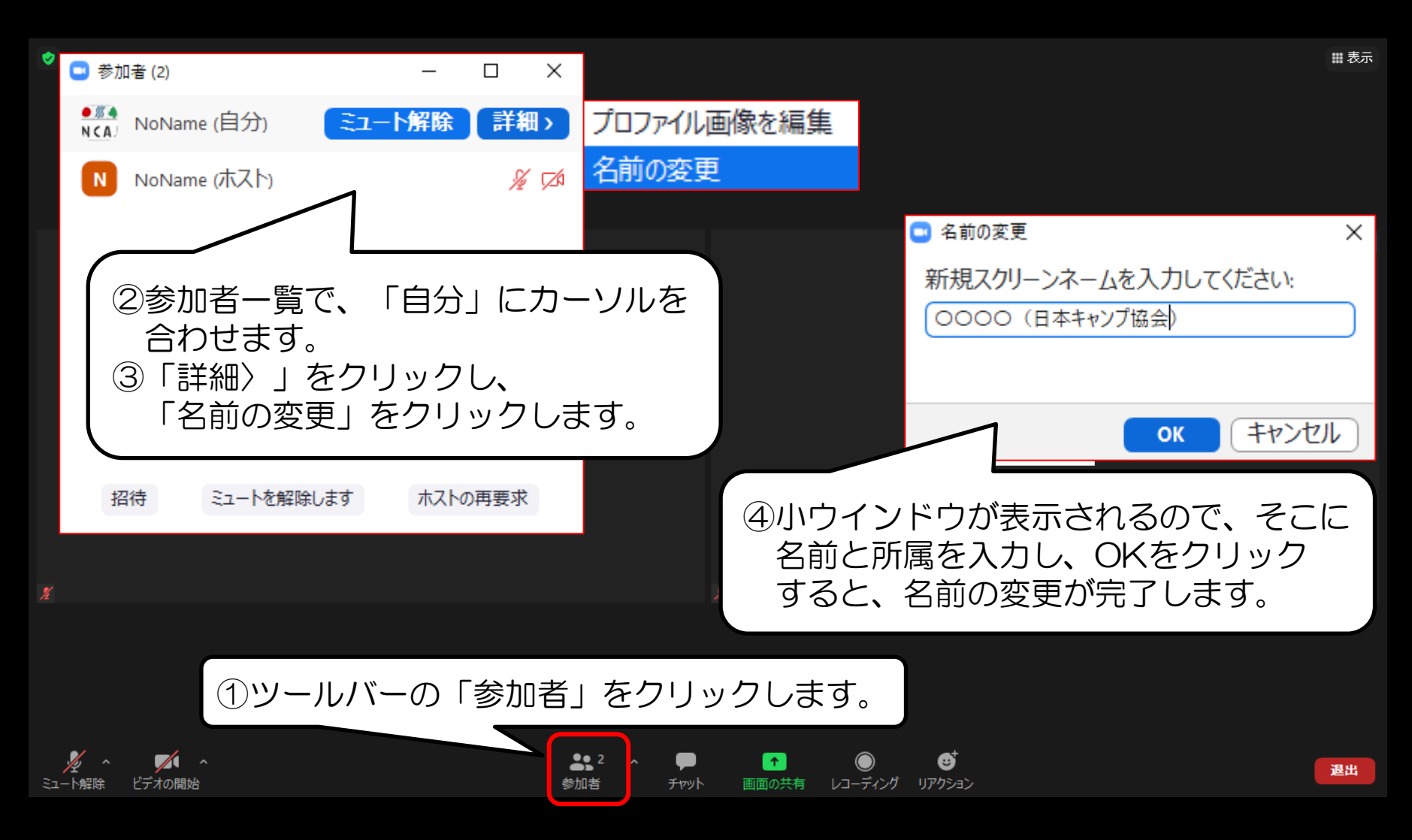

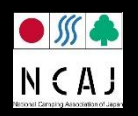

### 操作ガイド③ ミュートやビデオについて ※画面左下にあるボタンです。クリックすることでオン/オフが切り替わります。

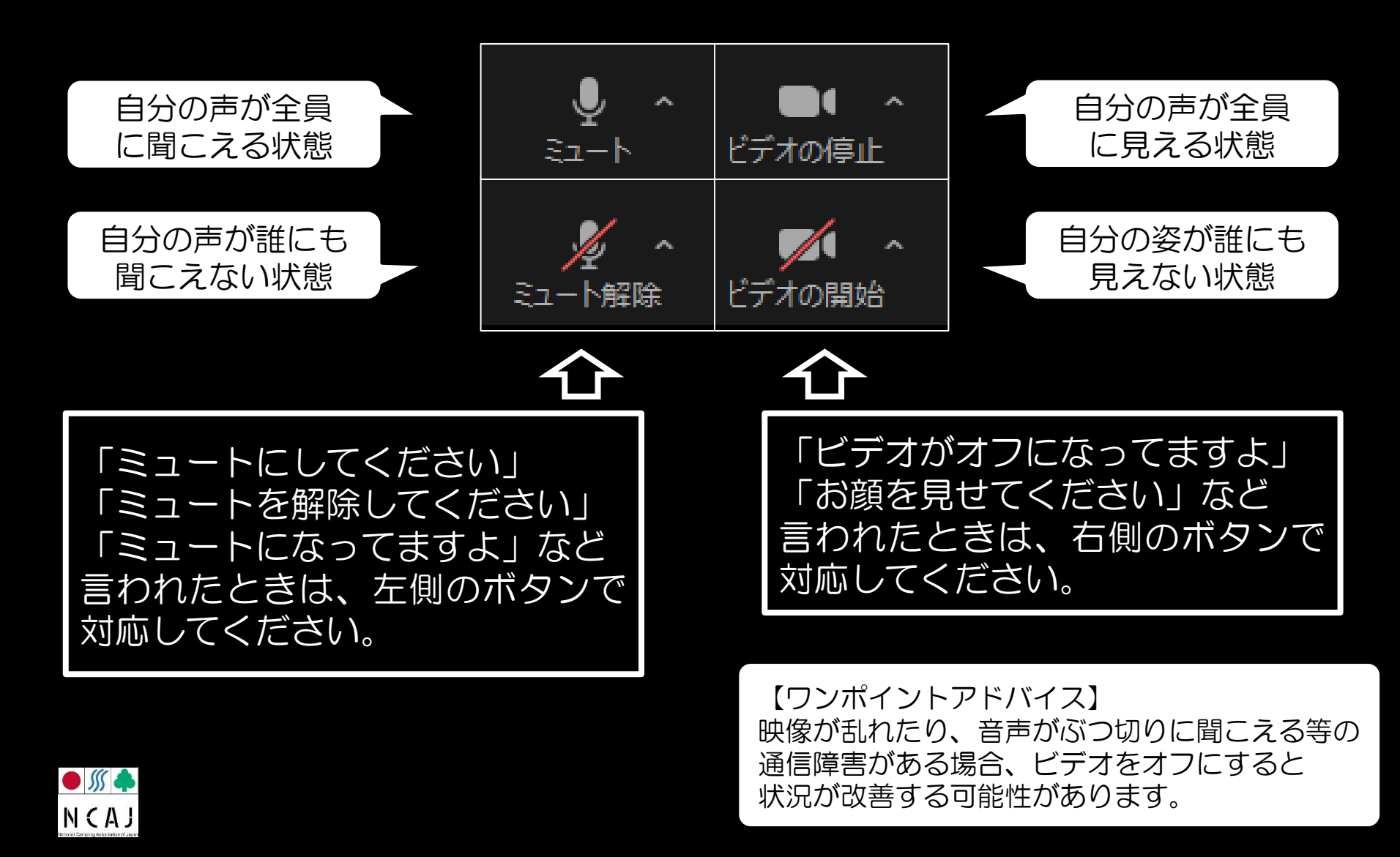

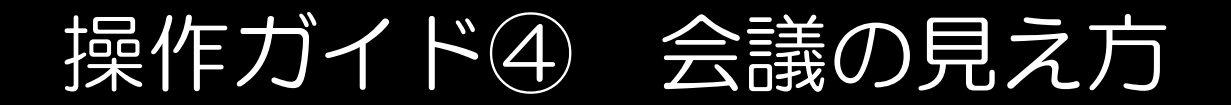

#### 画面右上の「表示」をクリックし、 2種類の見え方のうちーつを選択してください。

スピーカービューとは 話している人(スピーカー)が大きく表示され、 他の人は画面上部や左右に小さく表示される状態。 ⇒話している人のお顔が見やすい。

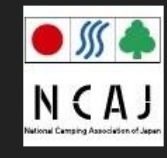

**ギャラリービュー**とは 参加者が均等なサイズ(最大25名)で表示される状態。 ⇒<u>たくさんの人のお顔が見やすい。</u>

、キャンプ協会)

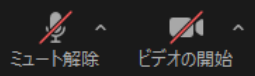

۲

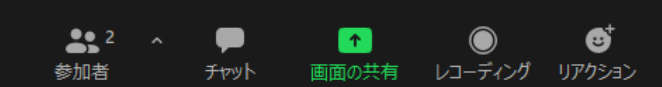

● *∭* ♠ N C A J Ⅲ 表示

....

=

スピーカー ビュー

全画面表示の終了

✓ ギャラリービュー

## 操作ガイド⑤ チャットの使い方

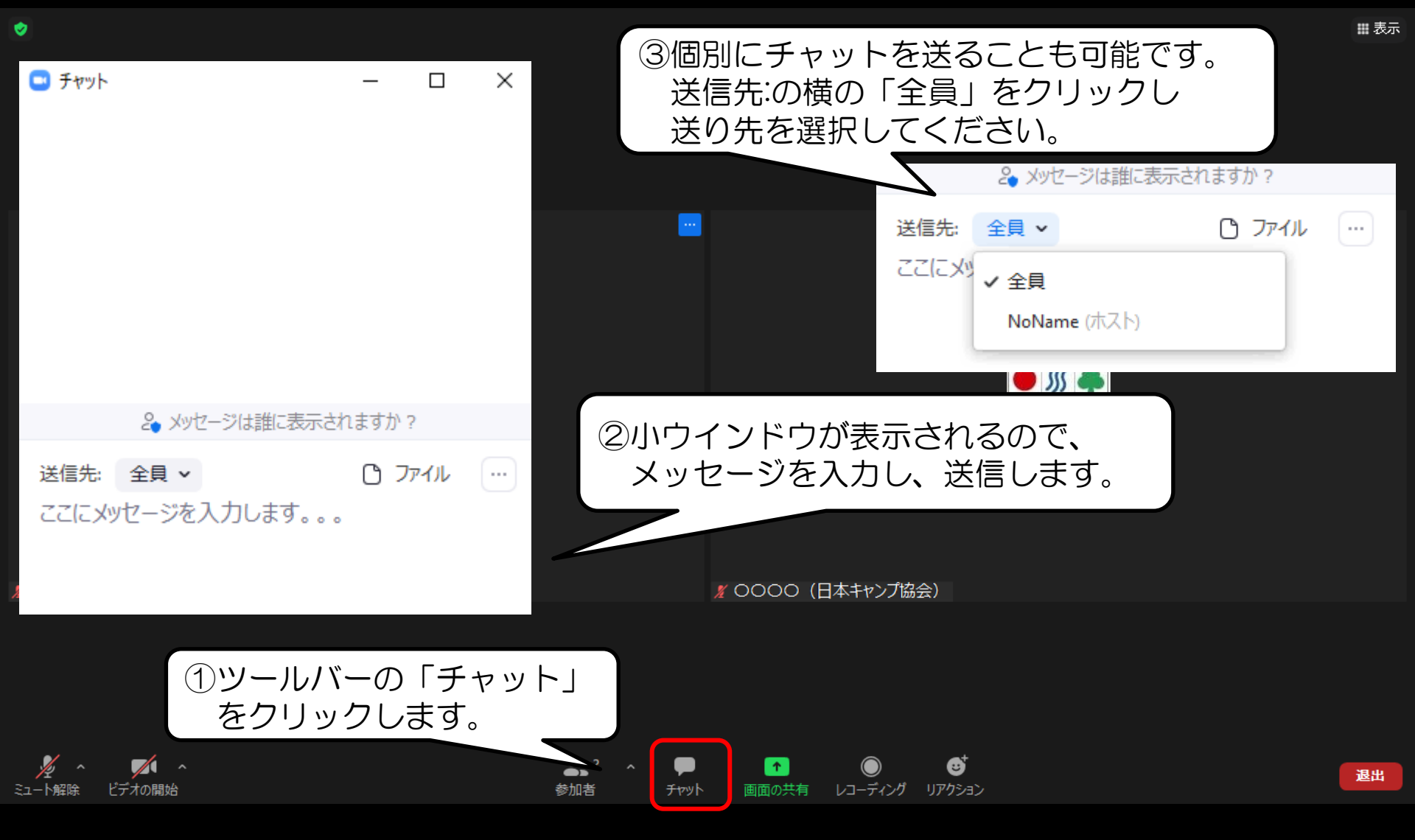

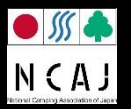